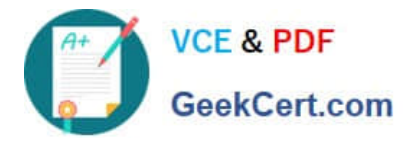

77-420<sup>Q&As</sup>

Excel 2013

# Pass Microsoft 77-420 Exam with 100% Guarantee

Free Download Real Questions & Answers **PDF** and **VCE** file from:

https://www.geekcert.com/77-420.html

100% Passing Guarantee 100% Money Back Assurance

Following Questions and Answers are all new published by Microsoft Official Exam Center

Instant Download After Purchase

100% Money Back Guarantee

- 😳 365 Days Free Update
- 800,000+ Satisfied Customers

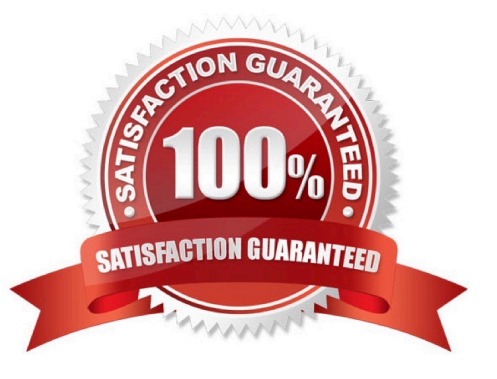

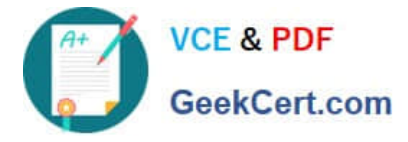

#### **QUESTION 1**

Configure page layout options.

Cell range B3:S25.

Set Print Area.

Enable the Gridlines Print option.

Correct Answer: Use the following steps to complete this task in explanation:

Step 1:Click in cell B3, and then shift-click in cell S25.

Step 2:On the Page Layout tab, in the Page Setup group, click Print Area, and then click Set Print Area.

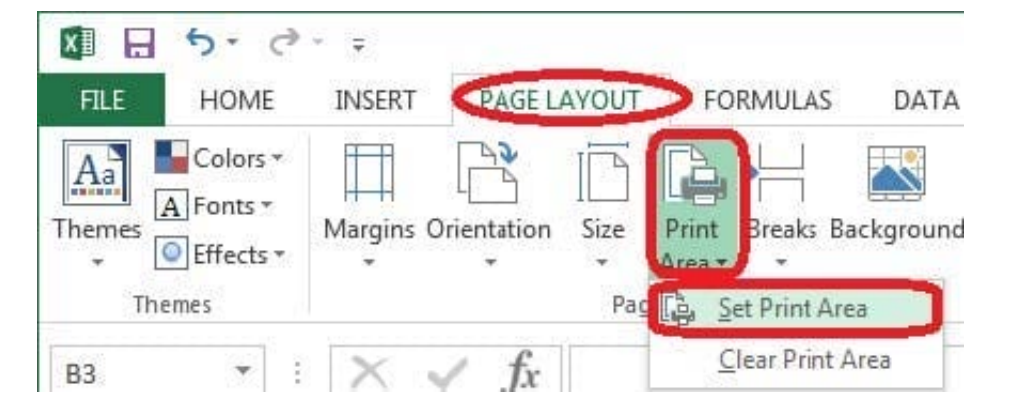

Step 3:Still in the Page Layout tab, Enable the Gridlines Print option.

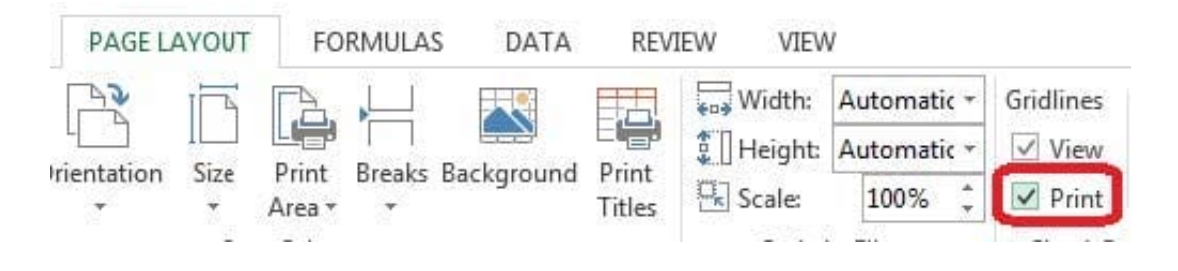

## **QUESTION 2**

Create a table and modify the table styles. Cell range B6:F29 Table Style Medium 4 Enable the First Column Style

Correct Answer: Use the following steps to complete this task in explanation:

Step 1:Click cell B6, and Shift-click cell F29.

Step 2:Click theInserttab, and click the Table button.

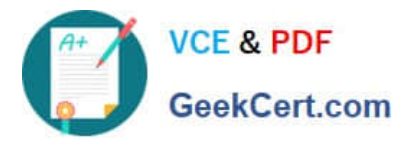

| 2.6                            | - <del>-</del>                         |                                                                                                    |                                                                                                    |  |  |  |
|--------------------------------|----------------------------------------|----------------------------------------------------------------------------------------------------|----------------------------------------------------------------------------------------------------|--|--|--|
| HOME                           | INSERT                                 | PAGE LAYOUT                                                                                                    | FORMULAS                                                                                                    |  |  |  |
| Recommer<br>PivotTab<br>Tables | nded Table<br>les                      | Pictures Online<br>Pictures Illustr                                                                                              | Shapes *                                                                                                    |  |  |  |
| *                              | Table                                  | e (Ctrl+T)                                                                                                    |                                                                                                    |  |  |  |
| В                              | Crea<br>analy                          | te a table to organize<br>/ze related data.                                                                                      | e and                                                                                                    |  |  |  |
|                                | Table                                  | es make it easy to so                                                                                                    | rt, filter,                                                                                                    |  |  |  |
|                                | and                                    | ormat data within a                                                                                                    | sheet.                                                                                                    |  |  |  |
|                                | 0                                      | ⑦ Tell me more                                                                                                    |                                                                                                    |  |  |  |
|                                | HOME<br>Recommer<br>PivotTab<br>Tables | HOME INSERT<br>Recommended<br>PivotTables<br>Tables<br>Tables<br>Table<br>B<br>Table<br>Analy<br>Table<br>Orea<br>Analy<br>Table | HOME INSERT PAGE LAYOUT<br>Recommended Table<br>Pictures Online<br>Pictures Online<br>Pictures Ullustr<br>Tables<br>Tables Illustr<br>Table (Ctrl+T)<br>Create a table to organize<br>analyze related data.<br>Tables make it easy to so<br>and format data within a<br>Tables make it easy to so |  |  |  |

Step 3:In the Create Table dialog box click OK.

| reate l'able                    |            |
|---------------------------------|------------|
| <u>W</u> here is the data for y | our table? |
| =\$8\$6:\$F\$29                 | <b>1</b>   |
| My table has he                 | aders      |

Step 4:In the Design tab, Table Styles select Table Style Medium 4.

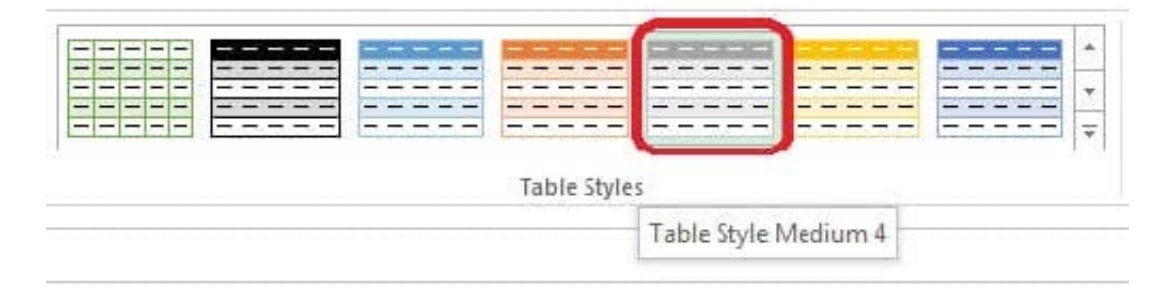

Step 5:In the Design tab enable First Column.

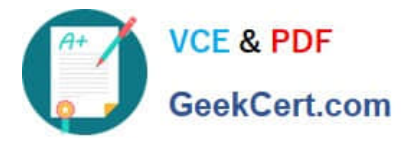

|                       | Concernence -                    |                                                       |   |   |   |      |          |   |   |                                       |
|-----------------------|----------------------------------|-------------------------------------------------------|---|---|---|------|----------|---|---|---------------------------------------|
| VIEW                  | DESIGN                           |                                                       |   |   |   |      |          |   |   |                                       |
| ☑ He<br>□ To<br>☑ Bai | ader Row<br>tal Row<br>nded Rows | First Column Filter Button Last Column Banded Columns |   |   |   |      |          |   |   | · · · · · · · · · · · · · · · · · · · |
|                       |                                  | Table Style Options                                   |   |   |   | Tabl | e Styles |   |   |                                       |
|                       |                                  | First Column<br>Display special formatting for the    |   |   |   |      |          |   |   |                                       |
| Н                     | I                                | first column of the table.                            | M | N | 0 | Р    | Q        | R | S | Т                                     |
|                       |                                  |                                                       |   |   |   |      |          |   |   |                                       |

## **QUESTION 3**

Apply a style to the chart.

Chart.

Chart Styles Style 7

Correct Answer: Use the following steps to complete this task in explanation:

Step 1:Click on the chart.

Step 2:On the Design tab, in the Chart Styles group, click theStyle 7chart style.

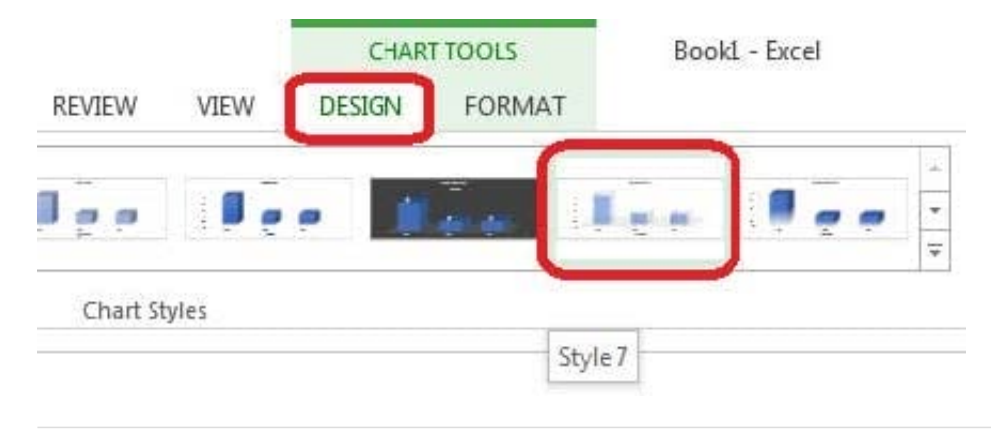

## **QUESTION 4**

Insert the instructor\\'s name for column B.

Cell B5.

Use Function RIGHT

Text: B2

Absolute reference

Num\_chars: "16"

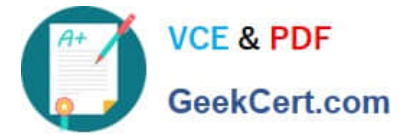

Correct Answer: Use the following steps to complete this task in explanation:

Step 1:Open the correct worksheet (Summary Worksheet).

Step 2:Click in cell B5.

Step 3:Click on the insert function button.

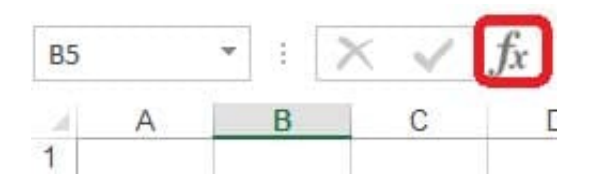

Step 4:In the Insert Function Dialog box select the Category Text, scroll down and click on the function RIGHT, and click OK.

| earch for a function:                                                            |                   |
|----------------------------------------------------------------------------------|-------------------|
| lype a brief description of what you want to do and the click Go                 | n <u>G</u> o      |
| Or select a category Text                                                        | -                 |
| select a functio <u>n</u> :                                                      |                   |
| NUMBERVALUE<br>PROPER<br>REPLACE                                                 |                   |
| RIGHT                                                                            |                   |
| SUBSTITUTE                                                                       | ſ                 |
| RIGHT(text,num_chars)<br>Returns the specified number of characters from the end | of a text string. |
| Help on this function OK                                                         | Cancel            |

Step 5:In the Function Arguments Dialog box in the Text box type B2, in the Num\_chars type 16, and click OK.

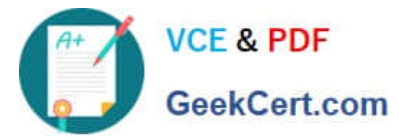

| (SE)                                       |                                                                                      |
|--------------------------------------------|--------------------------------------------------------------------------------------|
| = 16                                       |                                                                                      |
| = <b>T</b>                                 |                                                                                      |
| n the end of a text string.                |                                                                                      |
| s how many characters you want to extract, | 1 if omitted.                                                                        |
|                                            |                                                                                      |
|                                            |                                                                                      |
| 1                                          | =<br>=<br>n the end of a text string.<br>es how many characters you want to extract, |

## **QUESTION 5**

Formula. Insert text using a formula Cell K2 Use Function CONCATENATE Text1 : "Students with no " Text 2: header of column F Absolute Reference

Correct Answer: Use the following steps to complete this task in explanation:

Step 1:Click K2andClick on the insert function button.

Step 2:Select Category: Text, the CONCATENATE function, and click OK.

| earch for a function:                                             |            |
|-------------------------------------------------------------------|------------|
| Type a brief description of what you want to do and then click Go | <u>G</u> o |
| Or select a category: Text                                        |            |
| ielect a function:                                                |            |
| BAHTTEXT                                                          | *          |
| CHAR                                                              |            |
| CODE                                                              |            |
| CONCATENATE                                                       |            |
| EXACT                                                             | +          |
| CONCATENATE(text1_text2)                                          |            |
| Joins several text strings into one text string.                  |            |
|                                                                   |            |
|                                                                   |            |
|                                                                   |            |
|                                                                   |            |

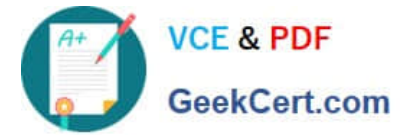

Step 3:In the Function Arguments dialog box in the Text1 box type: Students with no , and then click the Text2 reference button, and click on the header of column F in the worksheet, press the enter Key

| Function Arguments                     |                                  |                                                    |                                               | 3 X                                   |
|----------------------------------------|----------------------------------|----------------------------------------------------|-----------------------------------------------|---------------------------------------|
| CONCATENATE<br>Text1 Students<br>Text2 | with no                          | =                                                  |                                               |                                       |
| Joins several text strings into o      | one text string.                 | =                                                  |                                               |                                       |
|                                        | Text1: text1,text2<br>string and | 2, are 1 to 255 text s<br>I can be text strings, i | trings to be joined i<br>numbers, or single-c | nto a single text<br>cell references. |
| Formula result =                       |                                  |                                                    |                                               |                                       |
| Help on this function                  |                                  |                                                    | ОК                                            | Cancel                                |

Step 4:Press the OK button in the Function Arguments dialog box.

77-420 PDF Dumps

77-420 VCE Dumps

77-420 Braindumps